# IL REPERTORIO INFORMATICO DALLA "A" ALLA "Z"

# Corso base per l'utilizzo di RadarOpus

2 Lezione

DR. CARLO MARIA REZZANI

# PROGRAMMA

# 6 lezioni a cadenza mensile Dal 17 novembre 2020 al 20 aprile 2021 Ore 13.30 – 15.30

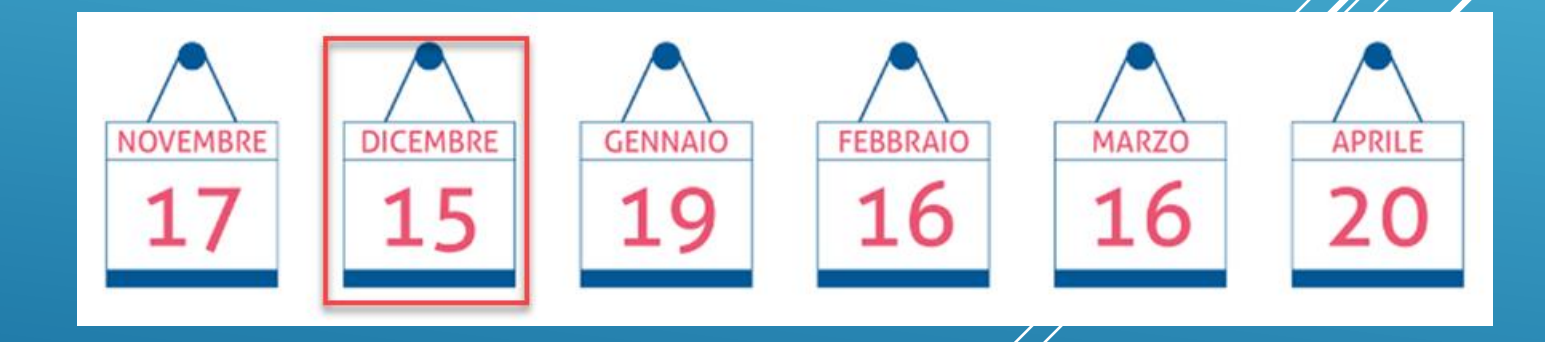

# Tutte le informazioni su www.hmssrl.com

# <u>un pò di storia...</u>

Hahnemann (1755-1843) compilò personalmente un Repertorio, dapprima in latino, che consisteva di circa trecento pagine; venne pubblicato a Lipsia, e successivamente in una versione molto ampia in lingua tedesca.

# HAHNEMANN

1805 Index to Fragmenta Symptomen-Lexicon 1817-18 & 1829-30

A quest'opera Hahnemann aggiunge aftre due lavori mai pubblicati.

# <u>UN PÒ DI STORIA...</u>

Tra il **1832** e **1835** compaiono due repertori editi da Boenninghausen che educato a concetti di tassonomia (studio della teoria e delle regole di classificazione) inizia a percepire l'importanza di una sistematizzazione

SRA = Systematic Alphabetic Repertory of Homoeopathic AntiPsoric Medicines SRN = Systematic Alphabetic Repertory of Homoeopathic No-Antipsoric Medicines

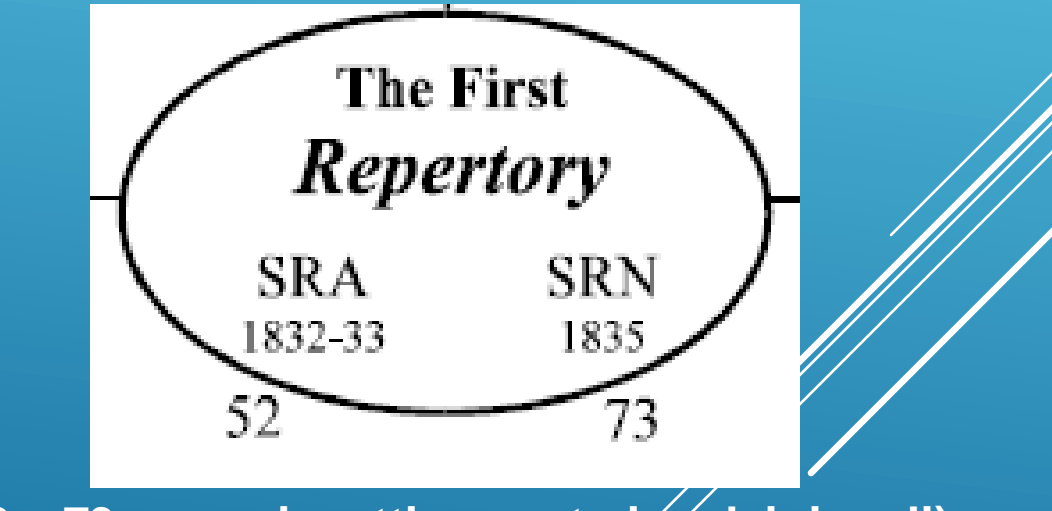

(52 e 73 sono rispettivamente i n. dei rimedi)

Questi sono stati i primi due repertori con rubriche, gradi (legati a verifiche cliniche). Hahnemann inizia ad usare il repertorio di Jahr ma poi usa quello di Boenninghausen.

# <u>un pò di storia...</u>

Nel 1846 Bönninghausen pubblica il Therapeutisches Taschenbuch (TT) che dà origine ai primi repertori Jahr, Lippe, Lee e infine Kent.

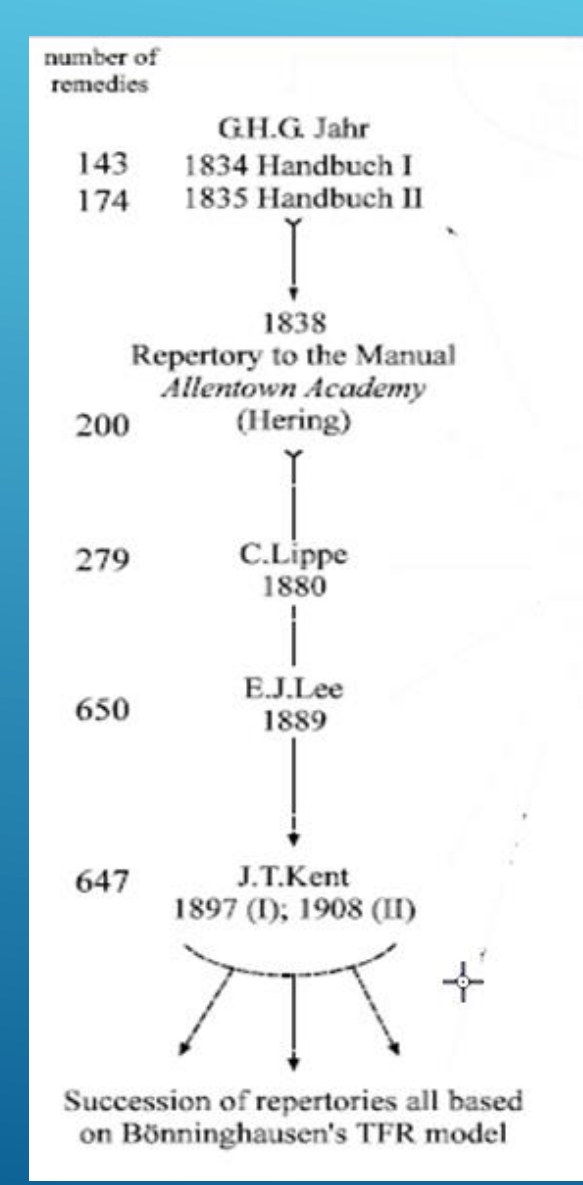

## <u>un pò di storia...</u>

Dal fisico alla mente e dalla mente al fisico:

- Hahnemann (Jahr da "Vertigini" a "Affezioni Morali"

- Kent (da "Mind" a "Generalities")

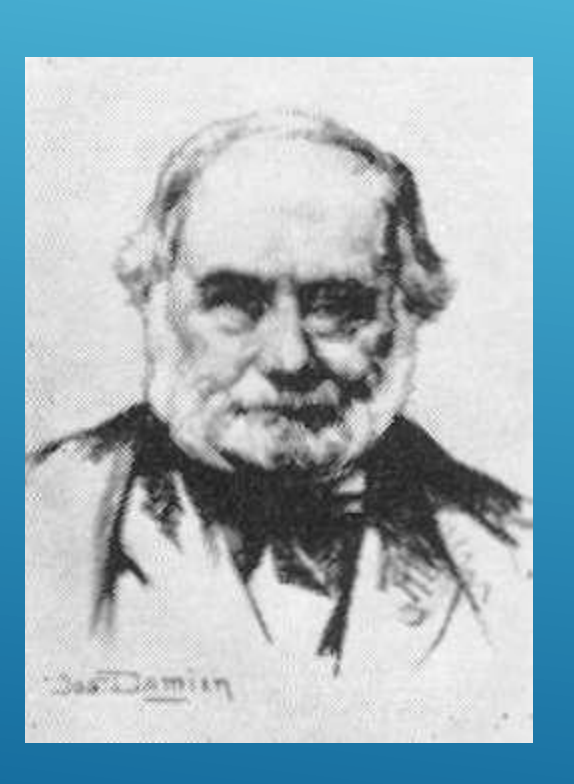

#### AT MANUEL D'HOMOEOPATHIE **EXPOSITION DE L'ACTION** PRINCIPALE ET CARACTÉRISTIQUE DES MEDICAMENS HOMOEOPATHIQUES, D'APBES LES OBSERVATIONS. FAITES TART SUR L'HOMME SAIN QU'AU LIT DES MALADES, par Jahr: TRADUT de l'allemand, et publié avec divers articles extraits des docteurs S. HANNERANN, HENING, ÆGIDI, BONNINGALSER, sur l'examen des maladies, le choix des rémédies, la repetition des doses, etc., BT LA PHARMACOPÉE HOMCOPATHIQUE, PAR L. NOIROT BT PL MOUZIN. Come Premier, CONTENANT LE TABLEAU DE L'ACTION PRODUITE PAR LES DIVERS MÉDICAMENS SUR CHAQUE ORGANE CONSIDÉRÉ A PART.

DIJON, DOUILLIER, IMPRIMEUR-LIBRAIRE, ÉDITEUR, RUE DES GODRANS, R.º 41.

PARIS, BAILLIÈRE, RUE DE L'ÉCOLE-DE-MÉDECINE, N.º 15 BIS. 1835.

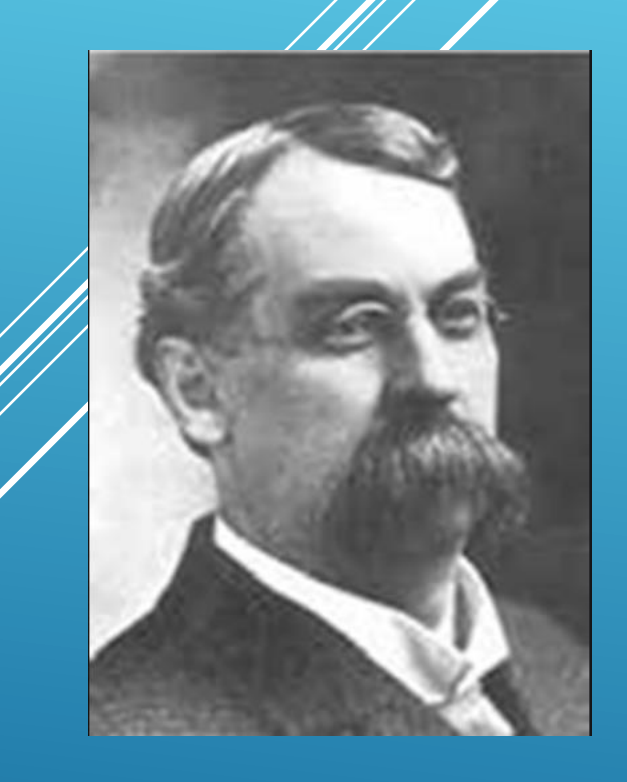

#### TABLE . DES MATIÈRES DU TOME PREMIER.

÷\*.

| IxTBORREN                                         | Pag          |
|---------------------------------------------------|--------------|
| Norice and All                                    | . 1          |
| FY INTER SOR L'HOMOEOPATRIE.                      | . 5          |
| REALADIE ET CHOIX DU REMEDE.                      | . 11         |
| MELEPETITION DES DOSES NOMOEOPATHIQUES            | 18           |
| MARDICAMENS INTERMÉDIAIRES DANS LES WALADIES CHRO | ie.          |
| NIQUES                                            | 54           |
| EXPLICATION DES ABREVIATIONS.                     | . 89         |
| UNAPITRE L. OF VERTICE.                           | 45           |
| 1. Nature des sensations                          | . ТЬ.        |
| 2. Symptomes accessoires                          | 44           |
| 3. Lirconstances et momens de la journée          | 45           |
| CHAP. II. OBNUBILATION.                           | 46           |
| 1. Mature des sensations.                         | Ib.          |
| 2. Circonstances et momens de la journée.         | 47           |
| CHAP. III. DEFAUT D'INTELLIGENCE ET DE MEMOIRE.   | 79           |
| 1. Nature des sensations.                         | 16           |
| 2. Girconstances et momens de la journée.         | 50           |
| CHAP. IV. MAUX DE TÊTE INTÉRIEURS.                | 50           |
| 1. Nature et siège de l'affection.                | 11.<br>11.   |
| 2. Circonstances et momens de la journée          | 10.<br>10.   |
| CHAP. V. MAUX DE TÊTE EXTÉRIBURS                  | 9A<br>9A     |
| 1. Nature de l'affection.                         | 00<br>71     |
| 2. Circonstances et momens de la journée          | 1.0.         |
| CHAP, VI. MAUX D'YEUX                             | 68           |
| 1. Nature de l'affection                          | 69           |
| a. Cavités et parties environnantes J. P.         | 1b.<br>T)    |
| b. Sourcils.                                      | ID.          |
| c. Paunières                                      | 3 <b>D</b> . |
| d. Angles de l'mil                                | 70           |
| e. Pupilles et oronno milia                       | 71           |
| f. Sous le rannout de la                          | 72           |
| 2. Circonstances el momente de la                 | 76           |
| ae la journée                                     | 78           |
| a                                                 |              |

| VI TABLE DES NATIERES.                           |            |
|--------------------------------------------------|------------|
| CHIP. VII. OREILLES                              | 80         |
| 1. Nature de l'affection                         | Ib.        |
| B. Orcilles.                                     | Ib.        |
| h. Ouie                                          | .82        |
| 9 Circonstances et momens de la journée          | 84         |
| Cuin VIII. NEZ.                                  | 85         |
| A Nature des sensations                          | Ib.        |
| a. Nez                                           | Ib.        |
| h. Odorat.                                       |            |
| 2. Circonstances et momens de la journée         | 89         |
| Cum IX Firs                                      | 90         |
| A Nativa du mel                                  | Ib.        |
| . Fano an général                                | Ib.        |
| h. I have at poine de la bouche                  | 96         |
| D. Michoire inférieure                           | 98         |
| A Monton                                         | 99         |
| a. memon                                         | 100        |
| 2. Larconstances et nomene de la jui             | 101        |
| CHAP. X. DENTS.                                  | Th.        |
| 1. Nature des sensations                         | Th.        |
| a. Dents                                         | 109        |
| b. Gencives                                      | 444        |
| 2. Momens de la journee                          | 119        |
| 5. Circonstances.                                | Th         |
| a. Aggravation                                   | 445        |
| b. Amelioration                                  | 446        |
| 4. Symptomes accessores                          | Th         |
| a. Symplomes indetermines                        | 419*       |
| b. Symptomes determines                          | <b>T</b> T |
| CHAP. XI. INTÉRISUR DE LA BOUCHE ET PHARYNX      | ID. 1      |
| 1. Nature de l'affection                         | 10.        |
| a. Cavité de la bouche avec salive et mucosités. | ID.        |
| b. Palais                                        | 120        |
| c. Langue et parole                              | 121        |
| d. Pharynx                                       | 123        |
| 2. Circonstances et momens de la journée         | 125        |
|                                                  |            |

| TABLE DES MATIÈRES.                             | vij           |
|-------------------------------------------------|---------------|
| CHAP. XII. Gort                                 | 127           |
| 1. Nature de l'affection                        | 1b.           |
| 2. Circonstances et momens de la journée        | . 150         |
| CHAP. XIII. APPETIT ET SOIF.                    | . 131         |
| CHAP. XIV. RAPPORTS : HOOVET ET PYROSIS         | . 155         |
| 1. Nature des sensations.                       | Ib.           |
| 2. Circonstances et momens de la journée        | . 157         |
| CHAP. XV. NAUSPES ET VOMISSEMENT                | 158           |
| 1. Nature du mal.                               | . Ih.         |
| a. Nausces                                      | . Ih.         |
| b. Jomissement                                  | . 159         |
| 2. Circonstances et momens de la journée        | . 141         |
| CHAP. XVI. ESTOMAC, REGION PRÉCORDIALE ET HYPO- | •             |
| CHONDRES                                        | . 143         |
| 1. Nature de l'affection                        | . <b>I</b> b. |
| a. Estomac                                      | . њ.          |
| b. Région précordiale                           | . 145         |
| c. Hypochondres                                 | · 147         |
| aa. Région hépathique                           | . Ib.         |
| bb. Région splénique                            | 1 48          |
| cc. Aux deux hypochondres                       | . lb.         |
| 2. Circonstances et momens de la journée        | . 1 49        |
| CHAP. XVII. VENTRE ET AINB                      | . 151         |
| 1. Nature du mal                                | . Ib.         |
| a. Ventre                                       | . Ib.         |
| b. Aine et anneau inguinal                      | . 158         |
| c. Extérieur du ventre                          | 159           |
| 2. Circonstances et momens de la journée        | . Ib.         |
| CHAP. XVIII. EVACUATIONS DE MATIÈRE FÉCALE      | . 162         |
| 1. Nature de l'affection                        | . Ib.         |
| 2. Symptomes accessoires                        | . 167         |
| a. Avant la selle.                              | . Ib.         |
| D. Pendant la selle                             | . 168         |
| C. Apres la selle                               | 169,          |
| ••••••••••••••••••••••••••••••••••••••          |               |

| viij   | TABLE DES MATIÈRES.                  |               |
|--------|--------------------------------------|---------------|
| Снар.  | XIX. ANUS, BECTUM ET PÉRINÉE         | . 170         |
| 1      | Anus et rectum                       | . Ib. –       |
| 5      | 2. Périnée                           | . 179         |
| CHAP.  | XX. EVACUATION D'UBINE               | Ib.           |
| 1      | 1. Nature de l'affection             | Ib.           |
| 2      | 2, Symptomes accessoires             | . 176         |
|        | a. Avant d'avoir urine               | Ib.           |
|        | b. En urinant                        | 1b.           |
|        | c. Après avoir uriné                 | 177           |
| CHAP.  | XXI. ORGANES URINAIRES               | - 178         |
| 1      | . Fessic                             | Ib.           |
| 5      | 2. Urètre                            | Ib.           |
| CHAP.  | XXII. PARTIES VIRILES                | . 179         |
| 1      | 1. Nature des sensations             | . Ib.         |
|        | a. Parties sexuelles en général      | lb.           |
|        | b. Cordons spermatiques              | 180           |
|        | c. Testicules                        | Ib.           |
|        | d. Scrotum                           | . 181         |
| n ng n | c. Ferge                             | . 182         |
|        | f. Gland                             | Ib.           |
|        | g. Prépuce                           | . Ib.         |
| 2      | 2. Fonctions sexuelles               | ., 185        |
| 5      | Symptomes accessoires aux fonctions  | 185           |
|        | a. Après le coit                     | . <u>10</u> . |
|        | b. Après les pollutions              | . ID.         |
| CHAP.  | XXIII. PARTIES SEXUELLES DE LA FEMME | ID;           |
| 1      | . Nature des sensations              | . 1D.         |
| 2      | Fonctions sexuelles.                 | . 186         |
| 5      | Symptomes menstruels                 | , 190<br>Th   |
|        | a. Avant les règles                  | . ID.<br>11.  |
|        | b A l'apparition des règles          | . 10.         |
|        | c. Pendant les règles                | . 191         |
| _      | a. Après les règles                  | 192<br>71     |
| Силт.  | . XXIY, GORIZA                       | . 1D.<br>71   |
|        | 1. Nature de l'affection             | 1D.           |
|        | 2. Symptomes accessoires             | . 194.        |
|        |                                      |               |

| TABLE DES MATI                   | LEBES, and the second second second |
|----------------------------------|-------------------------------------|
| CHAP. XXV. RESPIRATION           |                                     |
| 1. Nature de l'affection         | Ib.                                 |
| 2. Circonstances et momens de    | la journée 197                      |
| CHAP, XXVI. LABINX ET TRACHÉE-   | ARTÈRE 199                          |
| 1. Nature des sensations         | 1b.                                 |
| 2. Circonstances et momens de    | e la journée, 201                   |
| CHAP. XXVII. TOTX                | Ib.                                 |
| 1. Nature de l'affection.        | $\mathbf{n}$                        |
| 2. Circonstances et momens de    | la journée 204                      |
| 5. Symptomes accessoires         |                                     |
| CRAP. XXVIII. POITRINE ET RÉGION | DU COEUR 209                        |
| 1. Nature des sensations         | Ib.                                 |
| a. Poitrine                      | <b>I</b> b.                         |
| b. Extérieur de la poitrin       | IC                                  |
| c. Glandes mammaires ch          | tez les femmes 214                  |
| d. Mamelons                      | Ib.                                 |
| e. Cœur et région cordial        | le 215                              |
| f. Aisselles                     | 266                                 |
| 2. Circonstances et momens de    | la journee 217                      |
| CHAP. XXIX. EXTÉRIEUR DU COL ET  | r NUOUE 219                         |
| 1. Extérieur du cou              | Ib.                                 |
| 2. Nuque.                        |                                     |
| CHAP, XXX. DOS ET SACREM         |                                     |
| 1. Nature des sensations         | ТЬ.                                 |
| a. Omoplates                     | Ib.                                 |
| b. Dos proprement dit            | ИЪ.                                 |
| c. Sacrum                        |                                     |
| d. Coccix                        |                                     |
| 2. Circonstances et momens de    | e la journée Ib.                    |
| CHAP. XXXI. EXTRÊMITÉS           |                                     |
| 1. Nature des sensations         | 1Ь.                                 |
| a. Extrémités supérieures        | sIb.                                |
| b. Extrémités inférieures        | 236                                 |
| 2. Circonstances et momens d     | e la journée 246                    |
| CHAP. XXXII. APPECTIONS GÉNÉRAL  | ES                                  |
|                                  |                                     |

| TABLE DES MATIÈRES.                        |                |
|--------------------------------------------|----------------|
| THE PREDOMINANTES.                         | 201            |
| MAP. XXXIII. AFFECTION generaur essentiels | Ib.            |
| 1. Sensations et symposires principaux.    | 269            |
| 2. Symptomes accessor of                   | <b>1</b> b.    |
| a. En general                              | 270            |
| b. Aux parties apoint                      | 271            |
| 5. Momens de la joar accorrielles.         | 272            |
| A. Causes et conattions constitues         | 985            |
| THE XXXIV. GLANDES, OS ET ARTICULATIONS    | Tb.            |
| 1. Glandes.                                | 981            |
| 9. 08                                      | Th             |
| a Périosle                                 | 1),            |
| b Os                                       | IN.            |
| T Antipulations                            | 280            |
| D. 21/11/ Lauren 1                         | 286            |
| CHAF. XXXV. PEAU                           | Ib.            |
| 1. Maladies de la peau en general          |                |
| 2. Eruption.                               |                |
| 5. Dartres                                 | 292            |
| 4. Tuches                                  | Ib.            |
| 5. Ulcères                                 | 294            |
| 6. Gonflement                              | 295            |
| 7. Prurit                                  |                |
| TYTY SOMMELL ET REVES                      |                |
| GUAP. AAATI. Boammeil en general           | Ib.            |
| 1. Somnoience et sammeil.                  | 300            |
| 2. Symptomes an enantiment                 | 10.            |
| a. En s chaot lo sommelle                  | 501            |
| p. Pendant te pomstances qui empeche       | ent de         |
| 5. Symptomes et circonstant                | 505            |
| dormer.                                    | 504            |
| 4. Reves                                   | 506            |
| CHAP. XXXVII. FIBYER                       | Ib.            |
| + Froid                                    | of mo-         |
| a Nature de l'affection, circonstances     | et 1110-<br>Th |
| mens de la journée                         | ,, 114<br>Th   |
| h Symptomes accessoires                    |                |
| $\mu, \sigma, \mu, \sigma$                 |                |

| TABLE DES MATIÈRES.                                                                                                    | ×            | •                                         |
|----------------------------------------------------------------------------------------------------|--------------|-------------------------------------------|
| Suite du Cuar, XXXVII. Fievas.                                                                                                    |              |                                           |
| 2. Frisson                                                                                                    | 307          | 1 y                                       |
| » Nature de l'affection                                                                                                    | <b>1</b> b.  | · · · · .                                 |
| h Circonstances et momens de la journée                                                                                                    | , <b>1</b> b | ·                                         |
| Symptomes concontians                                                                                                    | . 308        |                                           |
| . Horrinilation                                                                                                    | 510          |                                           |
| a. Circonstanças et momens de la journée                                                                                                    | Ib.          | <br>                                      |
| b Symptomes accessoires                                                                                                    | . Ib.        | · . ·                                     |
| A Chalour                                                                                                    | . 511        | Ъ., В., В., В., В., В., В., В., В., В., В |
| Notive de l'affection                                                                                                    | , 1b.        | 2.1                                       |
| h. Cincousionnes et momens de la journée.                                                                                                    | 512          |                                           |
| D. Chronistance a constance.                                                                                                    | . Ih.        | 1 <i>i</i>                                |
| E. Symptomes account of the second second se | . 514        |                                           |
| 5. Ducur d. Paffaction                                                                                                    | Ib.          |                                           |
| a. mature de l'aportion de la journée                                                                                                    | . Ib.        | · .                                       |
| b. Circonstances et moments av - j-                                                                                                    | 515          |                                           |
| c. Symptomes accessories.                                                                                                    | 516          |                                           |
| 6. Fièvre compliquée.                                                                                                    |              | · .                                       |
| a. Nature de l'affection, circonstances et mo                                                                                                    | . The        |                                           |
| mens de la journée                                                                                                    | -            |                                           |
| b. Rapports existant entre le prisson, la chi                                                                                                    | 44           | 5. S                                      |
| leur et la sucur                                                                                                    |              | ·. ·· .                                   |
| c. Symptomes qui accompagnent la peurc                                                                                                    |              |                                           |
| CHAP XXXVIII. AFFECTIONS BOBALES                                                                                                    | 522          | a i<br>Area                               |
| barren De manime homeonathiouc                                                                                                    | 531          |                                           |
| APPENDICE, Du regene nomespart Chomme sain                                                                                                    | 558          |                                           |
| De l'essai des meancaments sur comployées dans                                                                                                    | le           | · · ·                                     |
| EXPLICATION de quelques expressions employees dans                                                                                                    | n <b>n-</b>  |                                           |
| Manuel d'Homceopathic pour actigner un eler m                                                                                                    | 351          |                                           |
| ladif par un seul mot                                                                                                    |              |                                           |
|                                                                                                    |              | · .                                       |
|                                                                                                    |              |                                           |

12.5

#### ₩\$**\$** @ @}?\*\*

- ·

٤.

-

<u>Ci sono circa 1200 Repertori (Lippe, Hering, Guersney, ecc.)</u> Molti di questi repertorio sono presenti nel Museo dell'Ospedale Robert Bosch, Stuttogret,

- 1805 Appendix to Fragmenta de Viribus Medica Mentarum Positivus. (second part Dr.Habriemann) Rimidi e sintomi con le sole modalità; non c'erano rubriche.
- **1814** Short repertory in latin by Dr.Hahnemann.
- **1826** Hartlaub quando Hahnemann aveva 71 anni LEIPZIG
- 1828 Repertory in 2 Vol. Hahnemann ( ognuno di 1000 pagine) (GER) Øpera manoscritta; precursore dei repertori successivi.
- **1829** Repertory of Ernst Ferdinand Ruckert
- 1829-30 Weber con prefazione di Hahnemann ( 529 pagine lavoro sistematico sui Rimedi Antipsorici - Syste matische Darstellung Antipsoriche Arznemittal)
- **1829** Repertorio di Gustar W Gross
- **1829** Frederick Jacob Rummel Incomplete repertory

- **1832** Boenninghausen (GER) "Antipsoric Remedy" (Prefazione di Hahnemann)
- **1833** Boenninghausen (GER) "Antipsoric Remedy" II Edizione
- **1833** Glazor Primo "pocket repertory" alfabetico (165 pagine) (GER)
- 1833 Weber Peschier Repertorio di soli effetti patogenetici con una prefazione di / Mahnemann
- **1833** Appare il repertoro di Muller
- **1834** Repertorio di Jahr Parigi (GER)
- 1835 Repertorio di Jahr (GER) due volumi pubblicato anche in francesse (Parigi)
- 1835 Repertory of Glands, Bones, Mucus Membrane, Ducts & Skip, disease by Dr. Jahr (200 pagine)
- **1835** Boenninghausen "Repertory of the Medicines which are not Antipsoric" (SRN) (in questo repertorio molte omissioni)
- **1836** Boennighausen Ver wand Schaften repertorium

- **1837** Ruoff (236 pages) (GER- Stutgart)
- 1843 Laffite French Repertory of Symptomatology (975 pages) (FRE Paris)
- 1845 Ruoff A repertory of Nosology
- 1845 Ruoff traduzione Americana
- **1845** Boenninghause's Therapeutic Pocket Book (GER)
- **1847** Boenningausen TPB (USA)
- 1847 Hemple's Boenninghausen's repertory (500 pages)
- 1848 Clofarmuller (940 pages)
- 1849 Mure Rio de Janeiro 367 pagine (BRA)
- **1851** Bryant An alphabetical repertory (352 pages)
- 1851 Jahr 4° edizione del repertorio enfatizza positivamente il lavoro di Boenninghausen

- **1851** Bryant N.Y. (USA)
- 1853 Possart A Repertory of characteristics Homoeopathic remedies (700 pages) (GER)
- 1854 Lippe A. A repertory of comparative materia medica (USA)
- **1859** Cipher Repertory by English Homoeopaths
- 1859 Dudgeon
- **1873** Berridge Repertory of Eye
- **1874** Homoeolexicon by Granier of Nimes
- 1879 C.Lippe Repertory of more Characteristics Symptoms of Moderia Medica
- 1880 T.F.Allen's symptoms register (Allentown register) (GER)
- **1881** Herring's Analytical repertory
- **1896** KNERR (Riassume Hering Guiding Symptoms)

- **1890** GENTRY The Repertory of Concordance (6 Volumi 5500 pagine !)
- **1896** Knerr's repertory of Hering's Guiding Symptoms
- 1897 Kent Repertory I Edizione 1349 pagine
   (P. Schmidt: Le fonti sono Hahnemann, Jahr, Hempel, Hering, e T.F. Allen)

1900 Boger (USA) traduce Boenninghausen (GER) "Antipsoric Remedy" II edizione/ edita da Boerick & Tafel

- **1908 Kent Repertory II Edizione**
- 1916 Morte di Kent
- 1924 Kent Repertory III Edizione

1937 Boger Boger's Boenninghausen's Characteristics and Repertory pubblicato dopo la morte di Boger (1935) è una aggiunta a Antipsoric Method

# IL REPERTORIO DI KENT

✤ 6 Edizioni + (1)

#### Edizioni del Repertorio di Kent

- 1° 1897
- 2° 1908 (Kent muore nel 1916)
- 3° 1924
- 4° 1935
- 5° 1945
- 6° 1957
- 7° 1961 (Edizione indiana curata da Chand e P. Schmidt)

**1973 Barthel and Klunker** iniziano la pubblicazione della prima versione del loro "Synthetic Repertory", aggiunsero informazioni di 14 e poi 16 autori ai 5 capitoli (Mente, Sintomi Generali, Sonno e Sogni Genitali Maschili e Femminili) Questo repertorio fu considerato una referenza per molti anni.

**1987** Synthesis 1° versione di Radar - 1° edizione elettronica

1993 Synthesis (21 giugno 1993)(versione 5) – 1° edizione cartacea

http://www.archibel.com/synthesisversions.html?&L=1%25253FkeepThis%25253Dtrue

Qui trovate la varie versioni del Synthesis

#### I DUE GRANDI REPERTORI

#### A parte il repertori locoregionali possiamo dividere i repertori esistenti in due grandi gruppi

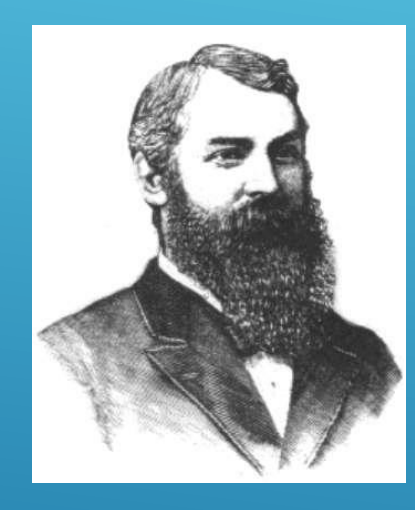

Repertori Kentiani e quelli di derivazione Kentiana (Barthel e Synthesis)

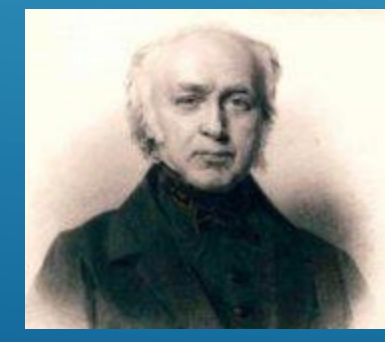

Repertorio di Boenninghausen (Complete -> Millenium e poi Universalis)

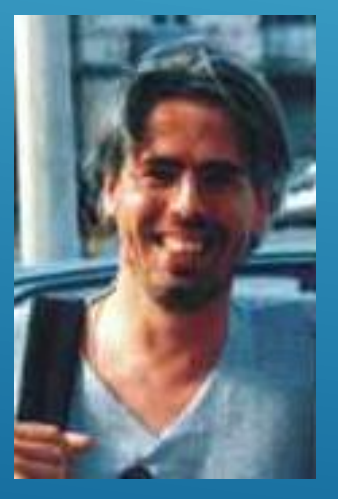

## Excursus sul Repertorio in generale:

Kent e Boenninghausen
 -> operatività clinica

#### Opposed k and b-bg symptoms

- Kent = specific, individualized symptoms 0
  - STOMACH PAIN cramping noon
  - EYE PAIN burning Canthi Inner
- B-bg = generalized symptoms
  - STOMACH NOON
  - EYE CANTHI; complaints of Inner canthi

## La struttura del Repertorio di Kent e Synthesis

- Sintomi, Rimedi, Gradi e Autori (come visualizzare o nascondere)
- ✤ Le vedute

| 📔 Synthesis Treasure  | Edition 2009V (SCHROYENS F.)                                                                                                    |                            |
|-----------------------|----------------------------------------------------------------------------------------------------|----------------------------|
| 🐻 🚉 – Vedute:         | Repertorio completo                                                                                                    |                            |
| MENTE                 | Completo senza rimedi copiati<br>Millenium                                                                                                    |                            |
| RE                    | Quantum<br>Fino a P. Schmidt (1987)<br>Classico fino a Kent (1916)<br>Boger - Boenninghausen<br>Pionieri fino ad Hahnemann (1843)<br>Kent Repertory (rivisto) |                            |
| GIORN                 | !Veduta di Kent + provings<br>!Veduta di Kent + verifiche cliniche                                                                                            | 7.de ant-c. <sub>b</sub> ; |
| Caust. <sub>b</sub> 2 | !Veduta di Vithoulkas (2006)<br>Kent + Vithoulkas                                                                                                    | n. <sub>b4.de</sub> sulp   |
| MATTIN                | Proving recenti (1980)<br>!Veduta Marc Brunson                                                                                                    | agar. <sub>b4.de,b</sub>   |
| b4a.de,b              | Solo rimedi Animali<br>Solo rimedi Minerali<br>Solo rimedi vegetali                                                                                           | , <sub>bg2</sub> am-m.⊦    |

#### La struttura del Repertorio di Kent e Synthesis

✤ Le veduta -> implicazioni cliniche e operatività

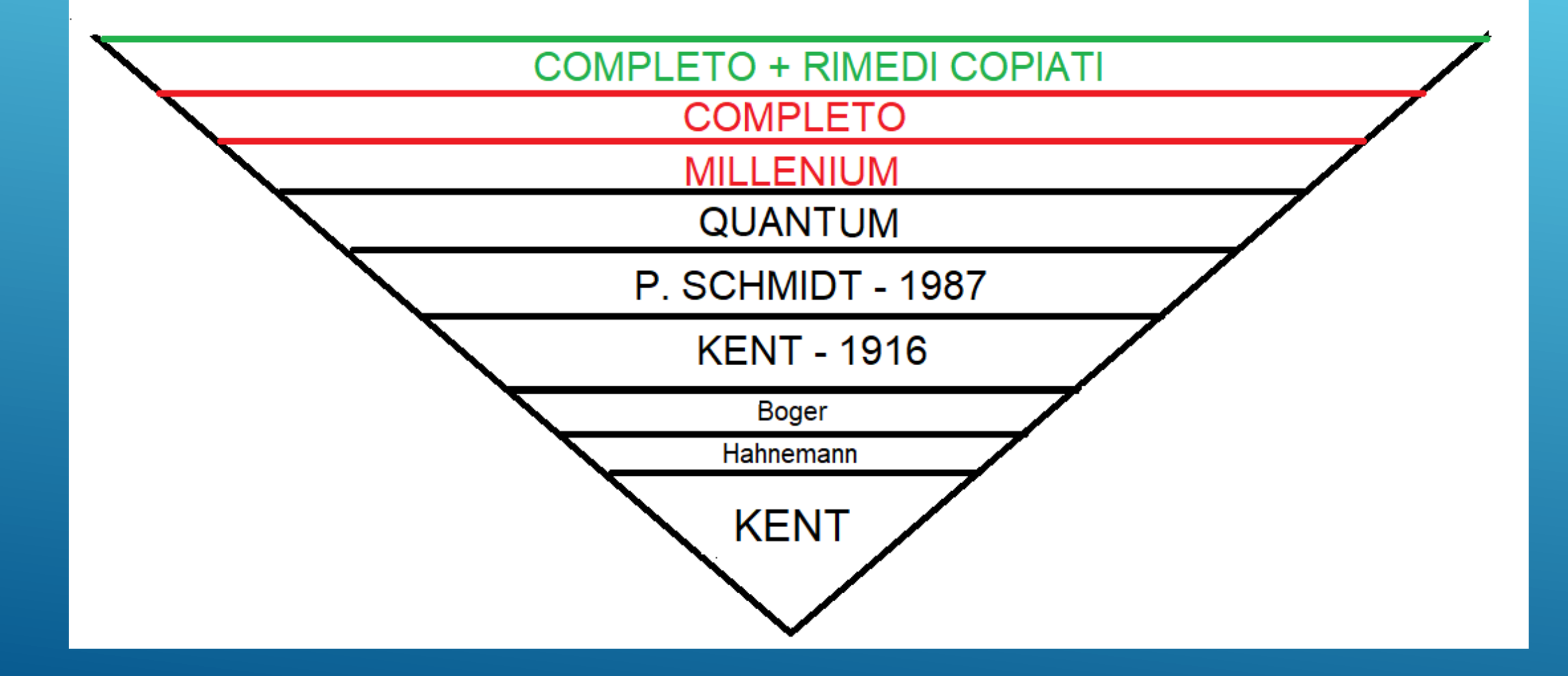

#### Grafici

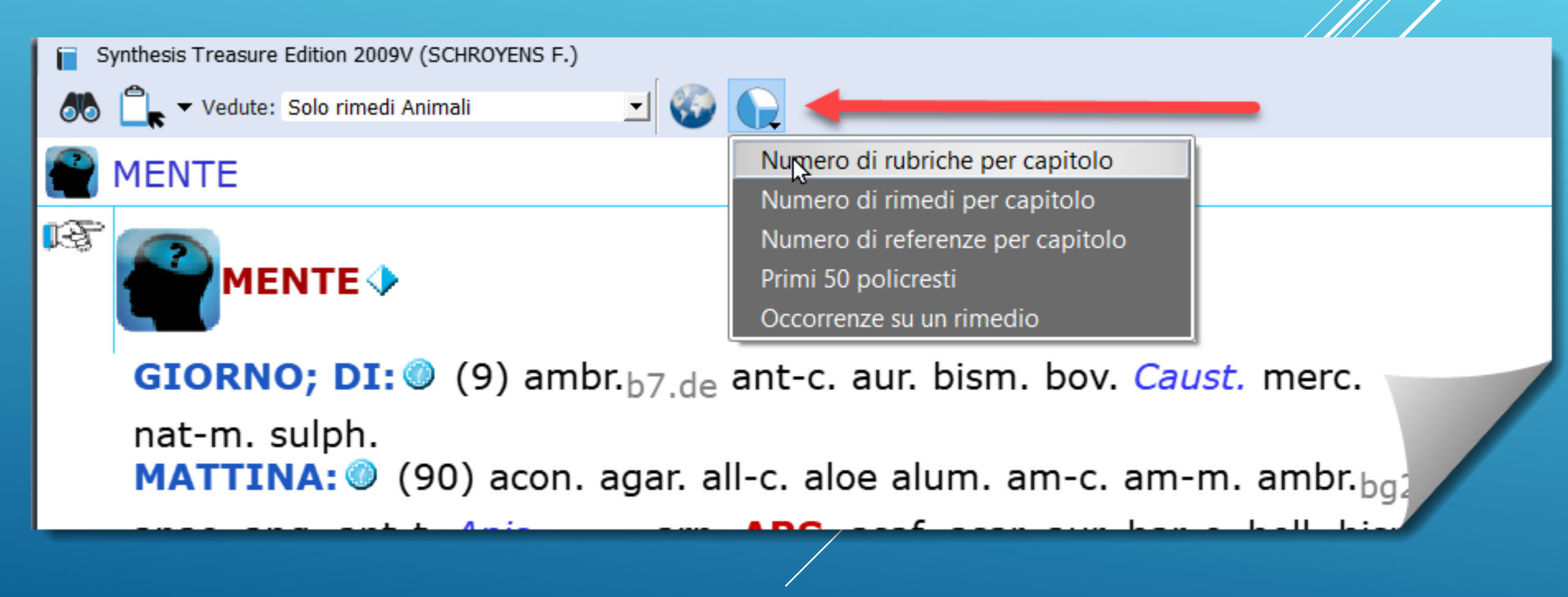

#### Grafici -> operatività clinica

#### Synthesis Treasure Edition Italian: Occurences of carc.

× Synthesis Treasure Edition 2009V (SCHROYENS F.)

Ö

Tipologia di grafico: Grafico a barre - 3D 💌

\*\*

#### Synthesis Treasure Edition Italian: Occurences of carc.

| 870 1 |                                                                                                    |          |
|-------|----------------------------------------------------------------------------------------------------|----------|
| 840   |                                                                                                    |          |
| 800   |                                                                                                    |          |
| 760   |                                                                                                    |          |
| 720   |                                                                                                    |          |
| 680   |                                                                                                    |          |
| 640   |                                                                                                    |          |
| 600   |                                                                                                    |          |
| 560   |                                                                                                    |          |
| 520   | Ν                                                                                                    |          |
| 480   | ν                                                                                                    |          |
| 440   |                                                                                                    |          |
| 400   |                                                                                                    |          |
| 360   |                                                                                                    |          |
| 320   |                                                                                                    |          |
| 280   |                                                                                                    |          |
| 240   |                                                                                                    |          |
| 200   |                                                                                                    |          |
| 160   |                                                                                                    |          |
| 120   |                                                                                                    |          |
| 80    |                                                                                                    |          |
| 40    | ┠┲╟╢╼╢┈╢╢╔╗╔┲╗╔ <u>┲┲┲┲┲┲┲</u> ╔╢┍╢╢╢╢╢╢╢╖┲┲┲╟                                                                  |          |
| 0     | the tar the tar tar tar tar tar tar tar tar tar tar                                                             | <u> </u> |
|       |                                                                                                    | T.NER.   |
|       |                                                                                                    | 3        |
|       | The same and same and same and same and same and same and same and same and same and same and same and same and |          |
|       | The second second second second second second second second second second second second second second second se |          |
|       | ALLA .                                                                                                    |          |
|       | <sup>SS</sup> A                                                                                                 |          |
|       |                                                                                                    |          |

# ✤ I 12 Livelli

| Dolore – Fronte                                                                                                    | Testa Dolore – Fronte                                                                                                    |
|----------------------------------------------------------------------------------------------------|----------------------------------------------------------------------------------------------------|
| - Naso; sopra il:                                                                                                    | Occhi – Sopra:                                                                                                    |
| sordo; dolore: xan                                                                                                    | mere mere-e mere-i-r mere-sul merl mez morph                                                                                                    |
| stordisce; dolore che: Acon ant-t asar mosch                                                                                                    | mosch mur-ac naja nat-ar nat-c Nat-m Nat-p nat-s                                                                                                    |
| tagliente; dolore: led                                                                                                    | nit-ac nit-s-d nux-m Nux-v ol-an ones op esm                                                                                                    |
| tirante: dolore: acon agar asar Carb-y caust Hi                                                                                                    | on ox-ac pacon Par Petr ph-ac phol Phos Phys Plast                                                                                                    |
| kiss meny mere nat-m nhyt theum spong zing                                                                                                    | pic-ac pimp pip-m plan plat plb plect Prun psil                                                                                                    |
| esteso a:                                                                                                    | Psor ptel Puls pycnop-sa ran-b raph rheum rhodi                                                                                                    |
| Tutta la testa: gradualmente a l delirio e                                                                                                    | rhus-r rhus-t sabad sabin Sang Sanic santin                                                                                                    |
| 10 4 mito; con: cimic                                                                                                    | surged and and save Sol sense Source Sope Sil Sol in                                                                                                    |
| rance hen                                                                                                    | wini: lati a: les i agen staple snout e sel coulph                                                                                                    |
| nungente: dolore come un livello 6                                                                                                    | An tener they that in maries                                                                                                    |
| Occhi:                                                                                                    | meaning around accessingly all of the sure is sing                                                                                                    |
| destra: how-mu buth-n                                                                                                    | muc anter aran argen are analy                                                                                                    |
| nenetrante: dolore: here and                                                                                                    | Bell Distil Bornar Bon Dues-gan D                                                                                                    |
| penetranie, dolore, brok-gau                                                                                                    | early-an early early caust Clief (X and more                                                                                                    |
| metting allow                                                                                                    | esc-e coca coce com con crot-h (A and hall                                                                                                    |
| aresearies deleses. It                                                                                                    | dig dros dule cum terr fisae on to gurd                                                                                                    |
| Distret seen aller array had but                                                                                                    | harn hep hip-ac lives hyper Ion in a Kasad door                                                                                                    |
| bectro, acon allox apoc asc-t bad Bell                                                                                                    | kalm lac e lac d lach / re lyss nere e il olor scole                                                                                                    |
| ory cadm-met care (non: cann-t) cann-s -                                                                                                    | incli mercard mer unitari indan adabi balan                                                                                                    |
| form and also has inted ball a lost                                                                                                    | Nev us CH and CH a sex plan, along all the many                                                                                                    |
| more a nall phose a vis Reals and a dreat in                                                                                                    | mail and he Branch along to some statistic balan                                                                                                    |
| sense con south and the site of a                                                                                                    | Secondaria and second a shake a second second                                                                                                    |
| elorno: di lauracata durante il alorr                                                                                                    | when such such stronger, such a the such as all                                                                                                    |
| bruciante: allas fama                                                                                                    | III CALLA DISTALLA DISTALLA DI |
| lacerante: dolore: him and livello 7                                                                                                    | > 16 ft' solon                                                                                                    |
| legeondo agent : calo                                                                                                    | Tolgorante: dolore: sol-m                                                                                                    |
| neggendo aggi care                                                                                                    | Mattina dos An                                                                                                    |
| risventio, al: allos                                                                                                    |                                                                                                    |
| sarda: dolora: ander mat                                                                                                    | 8 routine dis                                                                                                    |
| Fra ali (#OCCII - Dalara faralla and                                                                                                    | folgorante: dolore: bey natiar Prun                                                                                                    |
| court Cupr Has isted has been about                                                                                                    | lacerante: dolore: agii anaç bisin Carli-ac                                                                                                    |
| pressories deleves enust                                                                                                    | mag-p (mong                                                                                                    |
| actors a Superiore manaller F                                                                                                    | mentale aggr., sloczo, pluse-vy                                                                                                    |
| Interne polit periore, mascella: Pi-ac                                                                                                    | nevralgico: Chel sing this                                                                                                    |
| normalization and an                                                                                                    | perforante: dolore: colea dule oban sulph                                                                                                    |
| pomeriggio: cortiso                                                                                                    | pressorio, doiore, am-m ant-c caust citer con                                                                                                    |
| calda aggr., stanza: cortiso                                                                                                    | dulc Ign nat-m plat mus-t Sang sil spig spong                                                                                                    |
| Pressione aggr.: coniso                                                                                                    | staph thuj urt-u zinc                                                                                                    |
| sopra: acon aconin aese acth agar agn ail all-                                                                                                    | -c alto e verso l'interno; verso l'i bism                                                                                                    |
| and alloc alum alum-p alumn am-c ambr Anac an                                                                                                    | ng pungente; dolore come un ago: anac Boy                                                                                                    |
| livello E land and are are are are                                                                                                    | carb-v Cur cycl Lyc Mag-p mang nat-ar nux-m                                                                                                    |
| IVEIIO O aspar aster aur aur-m aur-m ba                                                                                                    | pi tarent                                                                                                    |
| brom brossou Bry both a cade and adde a Ca                                                                                                    | seguito da sinistra: aese cale Lac-e lye                                                                                                    |
| cole-const cale i Cale a cale s cale sit                                                                                                    | Nat-m ptel sep sin-n                                                                                                    |
| cannexyz canth cans Carboar carboar and                                                                                                    | sordo; dolore; aliox hip-ac                                                                                                    |
| carbn-s care card-h Cond-m caust Code calt care                                                                                                    | . tagliente: dolore: bism bros-gau Chel nat-ar                                                                                                    |
| cent cere-b Chel chim-m Chin chimin-or Chimin                                                                                                    | tirante, dolore: aur carb-v dros dule ign lyss                                                                                                    |
| Chion chiol cic cimic cina cinnh cist cob-n coc-                                                                                                    | staph 🔧                                                                                                    |
| coca cocc colch coloc con con cortiso Croc crot                                                                                                    | esteso a:                                                                                                    |
| crot-h cupr cupr-ar dig dios dros echi clans cuo                                                                                                    | Lato della testa:                                                                                                    |
| cuph cupi cys ferr ferr-ar ferr-i ferr-p fl-ac Ge                                                                                                    | destro; lato; hip-ac                                                                                                    |
| Glon gran graph grat gymno haem ham hell He                                                                                                    | ep sordo; dolore: hip-ac                                                                                                    |
| Line him has had been a second second s | Opping the Disc Pares and a web                                                                                                    |

# La Struttura STMELD

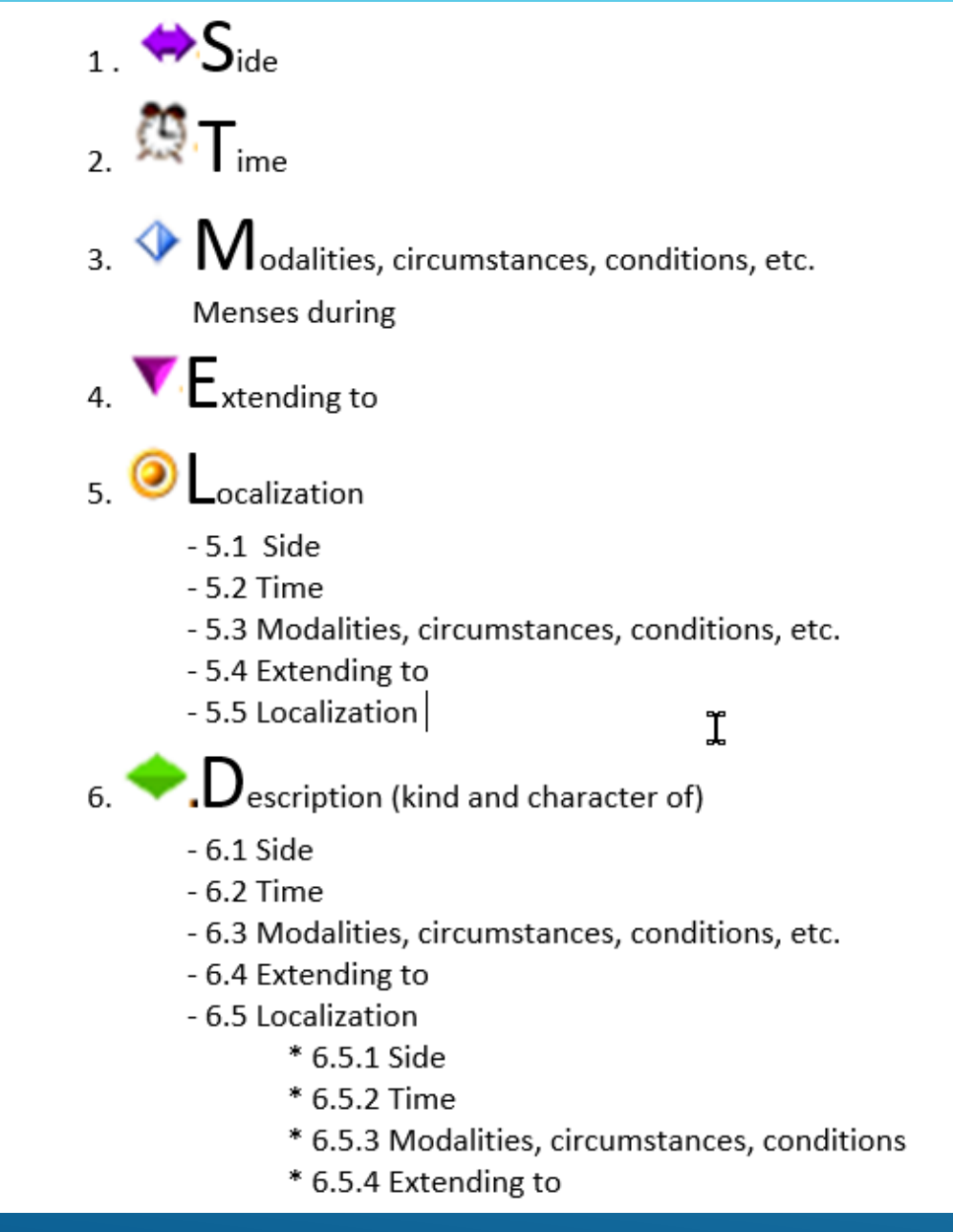

#### I link e le icone

- ✤ Red dot di Kunzli
- Referenze crociate (Cross reference)

-> operatività clinica -> operatività clinica

-> operatività clinica

- ✤ Sinonimi
- Rimandi (Visualizza..)
- ✤ Concetti
- ✤ Note (sintomo, Detinis, Miasmi, ecc.)
- ✤ Marcatori

# Le Icone nella finestra del Synthesis

# •Kunzli (EXTR Pain Lower limbs sciatica right)

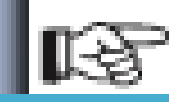

#### CARTA geografica, lingua a: 🔘 (53) a

#### •Le Cross Reference (in corsivo Blu) (MIND Jealousy)

GELOSIA: A h h (92) am-s.stj Aml-ns.vh1 anac.bg2,sne anan.k,vh1 Apisb7a.de,bg2,br1,br01,c2, k,ptk1 arg-n.sne ars.gl1.fr Aur-m-n.wbt2 bamb-a. stb2.de bar-s.stj bell.gk0 buf0gk calad.zzz calc.ffd calc-p.k,mtf33 Calc-s.k,mrr1,mtf33 camph.bg2,k canth.dyc Carc.sne0 caust.zzz Cench.k cham.gsy chin.zzz chir-fl.zzz Cocain.br1 cocc.dx1 coff.k coloc. k2 con.zzz crot-c.sk4 cygn-be.srj6 cystein-l.rly4 ferr-s.stj gal-ac.k gels.cda glon.gk0 haliae-lc.srj5 ham.fd3.de heroin.sdj2 HYOS.b7.de,b7a.de,bg2,br1, br01,dyc,k1,mrr1,mtf33,ptk1,st,tl1 ign.bg2,br01,k,mrr1, ptk1 ilx-a.bh,mtf11 ip.kr1,mtf33 kali-act.kr1 kali-ar.c1, c2,kr1,st1 kali-c.st1,vh kali-p.sne kali-s.stj,tl1 Kolastb3 lac-c.sne lac-leo.hrn2 LACH.b7.de,b7a.de,bg2,br1, br01,c2,dyc,hnb,k1,mrr1,mtf33,ptk1,st,tl1 lat-h.thj1

pkj1,stj2 positr.nl2 Puls.bg2,k,mrr1,mtf33,ptk1,tl1 raph. k sabad.dot sacch.sht.sst1 sal-fr.sle1 sep.ol Staph.k1. mtf33,ptk1,st,vh Stram.k,k1b1,mrr1,mtf33,tl1,vh sul-ac.sti sulph.gk0,mrr1,sti1 ther.sne thuj.k2,mtf33 tritic-vg.fd5.de verat.gl1.fr.mrr1 vip.bcj1 AMORE - consumato d'amore AVARIZIA, avidità DELIRIO - gelosia; da DIFFAMARE, tendenza a DISTURBI DA - gelosia EGOISMO, AMORE DI SÉ v ubriachezza; durante ↗ ILLUSIONI - moglie - infedele; la moglie è INVIDIA RISSOSO - gelosia; per la SOSPETTOSO

↗ TRISTEZZA - felici; vedendo gli altri

# Le Icone nella finestra del Synthesis •I Sinonimi (sintomi tra parentesi ) *ESTREMITA' - PARONICHIA*

PARONICHIA

(Visualizza PATERECCI - Unghia; con esordio nell')

ABBANDONATO (Visualizza LASCIATO, abbandonato; si sente) ABANDONED (Visualizza FORSAKEN feeling)

•Informazioni di concetto (lampadina – MIND Jealousy)

•Note generali

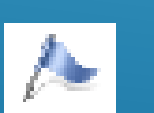

•Note Detinis

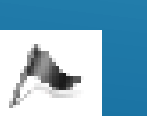

# I Marcatori nella finestra del Synthesis

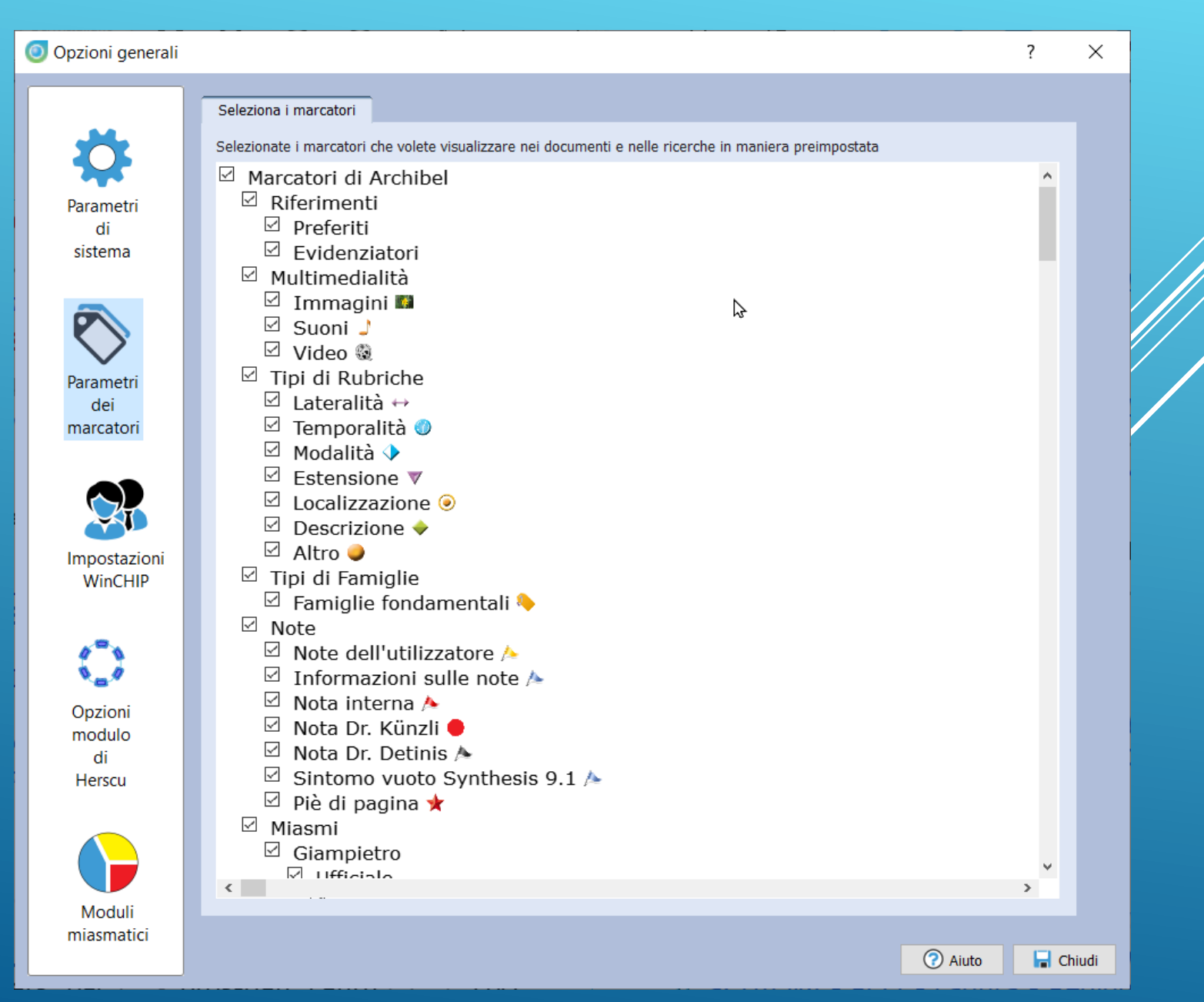

#### Ricercare dei sintomi

- ✤ Se si conosce il Repertorio
- ✤ Altrimenti usare la funzione di Ricerca

-> digita -> F4 e F5

La navigazione nel repertorio: F2, F3, <-, F4 e F5</p>

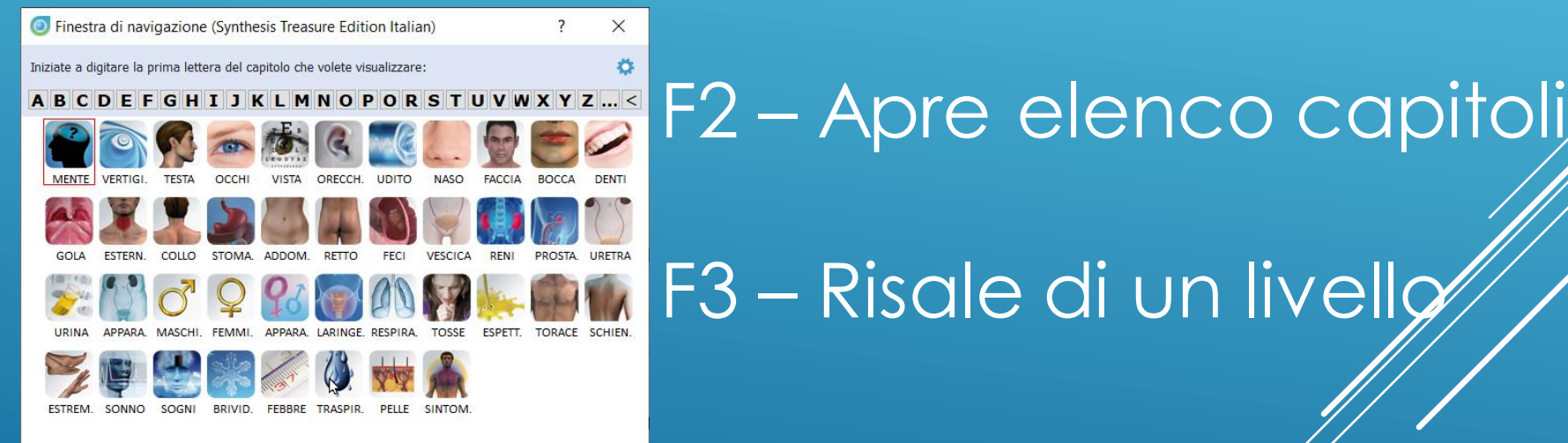

🚔 Prendi

🖌 Vai a

Aiuto

🗙 Annulla

# Le Ricerche – F4 e F5

| 🗿 Rada                         | Opus 2.2.16 - Licenza: 111207                                                                                                    |                                                   |                                                             | - 0 ×                           |
|--------------------------------|----------------------------------------------------------------------------------------------------|---------------------------------------------------|-------------------------------------------------------------|---------------------------------|
| <u>File</u><br>Ed<br>Repertori | ta Aggiunte Visualizza Cerca Prendi Repertorizzazione Strumenti Einestre<br>Testi Pazienti Rimedi Famiglie Area di ricerca Cerca Shop | 1: Apertura finestra                              | m in Zoom out Stampa Foto instantanea Aiuto generale Novità |                                 |
| •                              | Synthesis Treasure Edition Italian: Occurences of carc.                                                                               | X Synthesis Treasure Edition 2009V (SCHROYENS F.) | 💌 X 🔍 Cerca                                                 | ×<br>Q Q 0 0                    |
|                                | O Cer sa parole in Italiano - (Ctrl+W)     O Rimedi- (Ctrl+A)     S                                                                   | © Famiglie (Gtrl+F)                               | Casi, capitoli, patologie, ecc (Ctrl+K)  ×)                 | ×                               |
|                                |                                                                                                    | 2: <u>Dove</u> cercare                            | └ Visualizza tutti i Repertori e Testi                      | zzail risultato come in colonne |
|                                | 4: Clicca per visualizza                                                                                                    | re i risultati                                    | 3: <u>Cosa</u> cercare                                      |                                 |
|                                |                                                                                                    |                                                   |                                                             |                                 |
|                                |                                                                                                    |                                                   |                                                             |                                 |
|                                |                                                                                                    |                                                   |                                                             |                                 |

#### IL REPERTORIO e LA REPERTORIZZAZIONE

Salvare e richiamare una repertorizzazione

✤ La Repertorizzazione, salvataggio e Template repertoriali

# Come effettuare una repertorizzazione

- 1. Selezionare
- 2. Trascinare il sintomo su una cartella appunti
- 3. «F7» per visualizzare i sintomi
- 4. «F8» per visualizzare sintomi e rimedi (grigha repertoriale)

Come effettuare una repertorizzazione con ricerche

1. Cercare dei sintomi

2. Selezionare uno o più sintomi dal risultato della ricerca/

3. Creare gruppi

4. Effettuare una repertorizzazione

# Opzioni in una repertorizzazione (tasto dx)

- 1. Lavorare su una o più cartelle appunti *con uno o più Repertori*
- 2. Le strategie
- 3. Cercare un rimedio nella griglia repertoriale
- 4. Cambiare intensità di un sintomo
- 5. Cancellare un sintomo
- 6. Creare gruppi sintomi
- 7. Creare sintomi eliminatori ed esclusiví

| ð | Vai a questa rubrica (Doppio-click)         |             |    |
|---|---------------------------------------------|-------------|----|
|   | Cambia intensità                            |             | ×  |
| l | Cambia qualifica                            |             | ×  |
| l | Unisci, raggruppa le rubriche               | Ctrl+Invio  |    |
|   | Rinomina le rubriche combinate              |             |    |
| l | Disunisci le rubriche precedentemente unite |             |    |
| l | Muovi la rubrica                            |             | ×  |
| l | Ordina                                      |             | ×  |
| l | Seleziona tutte le rubriche                 | Ctrl+A      |    |
|   | Deseleziona tutte le rubriche               |             |    |
|   | Taglia                                      | Ctrl+X      |    |
|   | Copia selezione                             | Ctrl+C      |    |
|   | Copia solo il nome del sintomo              | Ctrl+Shift+ | -C |
|   | Incolla                                     | Ctrl+V      |    |
|   | Cancella                                    | Canc        |    |

# Salvare una repertorizzazione

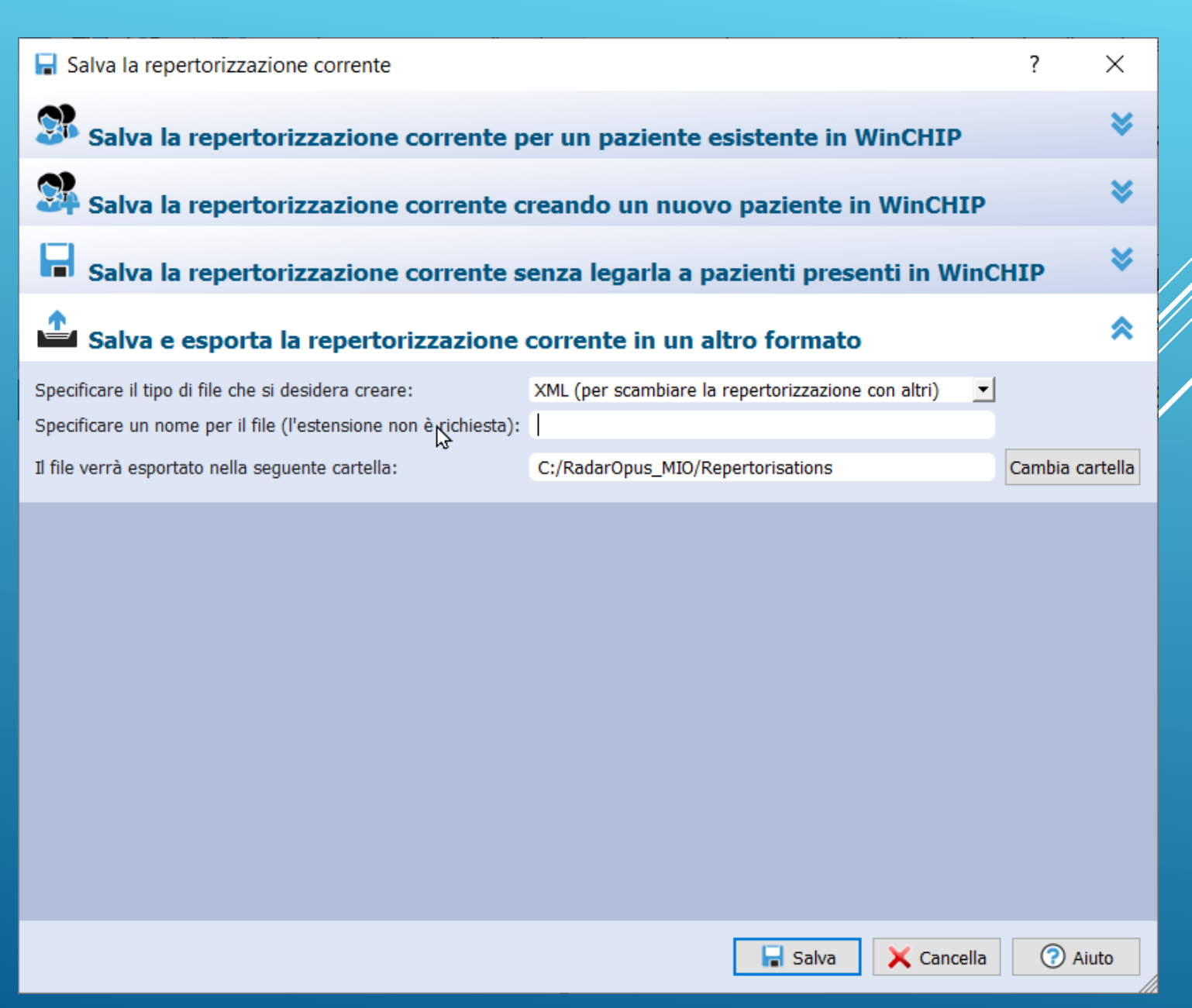

# Creare dei Template

- 1. Cercare dei sintomi
- 2. Selezionare uno o più sintomi dal risultato della ricerca
- 3. Creare gruppi
- 4. Effettuare una repertorizzazione
- 5. Nella clinica: eliminare quello che non appartiene al paziente e
- 6. Ricreare la repertorizzazione

# ... IL PRESENTE DOCUMENTO VERRÀ AGGIORNATO

#### PRIMA DELLA TERZA LEZIONE DEL

#### 19 GENNAIO 2020